| ページ                | 誤                                                                                                    | 正                                                                                                    |
|--------------------|----------------------------------------------------------------------------------------------------|----------------------------------------------------------------------------------------------------|
| P26                | 4. driverlib.lib の追加 の ②<br>StellarisWare のバージョンによってディレク<br>トリとファイル名が異なる場合があります。                            | こちらの場合,以後すべての driverlib.lib は<br>driverlib-cm3.lib に読み替えてご対応ください。                                                                                                    |
|                    | driverlib.lib は<br>C:\StellarisWare\driverlib\ <u>ccs</u> \Debug にあります。<br>「driverlib.lib」を選択し「開く」をクリックします。 | driverlib-cm3.lib は<br>C:\StellarisWare\driverlib\ccs-cm3\Debug にあります。<br>「driverlib-cm3.lib」を選択し「開く」をクリックします。                                                                                                    |
| P60                | 割り込み条件を初期化する TimerIntClear() の<br>設定項目 例 ● TIMER_A                                                          | TIMER_TIMA_TIMEOUT                                                                                                    |
| P61                | 説明文 上から3行目<br>6,000,000 個 (6M = 6 × <u>106</u> )                                                            | 6,000,000 個 (6M = 6 × <u>10<sup>6</sup>)</u>                                                                                                    |
| P66<br>P88<br>P123 | 回路図 ボリュームのP1は、LM3S811のAD                                                                                    | C1 につなげる<br>修正が必要な配線以外は省略しています<br>0 1 BL/NK 40 - ACC2<br>0 1 BL/NK 40 - ACC2<br>0 1 BL/NK 40 - ACC2<br>0 3 3 0 - ACC2<br>0 3 3 0 - ACC2<br>0 3 0 - ACC2<br>0 4 37 - ACC2<br>0 4 37 - ACC2<br>0 5 3 0 - ACC2<br>0 4 37 - ACC2<br>0 5 3 0 - ACC2<br>0 1 0 - ACC2<br>0 1 0 - ACC2<br>0 1 0 - ACC2<br>0 - ACC2<br>0 - AC |
| P67<br>P124        | 実体配線図 ボリュームの P1 は、LM3S8110                                                                                  | OADC1 につなげる                                                                                                    |

| ページ | Ε                                                                                                    |  |
|-----|----------------------------------------------------------------------------------------------------|--|
| P68 | フローチャート 09-1<br>「待ち時間ループ」からの戻りは「ADC の開始(トリガー命令)」へ                                                                                                    |  |
| P72 | ADC のチャンネル指定や諸設定 ADCSequenceStepConfigure()<br>の設定項目 例で「0」の解説抜け<br>● 0 :ADC トリガが発生したときにキャプチャされる順序を決定する。                                                                                                    |  |
| P73 | CSequenceEnable()の解説抜け<br>DC を有効にする ADCSequenceEnable()<br>DC を有効にする。<br>ADCSequenceEnable(ADC0_BASE, 3);<br>定項目 例<br>ADC0_BASE : 有効にしたい ADC の指定。<br>ADCSequenceConfigure で設定したものと同じにすること。<br>3 : シーケンサ番号の指定。<br>ADCSequenceConfigure で設定したものと同じにすること。<br>5 : シーケンサ番号の指定。<br>ADCSequenceConfigure で設定したものと同じにすること。 |  |

| ページ | 誤                                                                                                    | Ē                                                                                                    |
|-----|----------------------------------------------------------------------------------------------------|----------------------------------------------------------------------------------------------------|
| P74 | step09-1.cソース 8行目<br>8 <u>int</u> main(void)                                                                                                    | 8 <u>void</u> main(void)                                                                                                    |
| P77 | 課題 10-1<br>LED 1 VR1 を左に回すと、<br>LED 1 がだんだん明るくなる<br>LED 1 VR1 を右に回すと、<br>LED 1 がだんだん暗くなる                                                                                                    | LED 1 VR1 を <u>右(時計回り)</u> に回すと、<br>LED1 がだんだん明るくなる<br>LED 1 VR1 を <u>左(逆時計回り)</u> に回すと、<br>LED 1 VR1 を <u>左(逆時計回り)</u> に回すと、<br>LED 1 がだんだん暗くなる |
| P81 | SysCtlPeripheralEnable()の解説抜け<br>使用するペリフェラルの宣言 SysCtlPeri<br>使用したいペリフェラルを宣言する。<br>SysCtlPeripheralEnable(SYSCTL_PERIP<br>設定項目 例<br>● SYSCTL_PERIPH_PWM : 例は PWM を使用する<br>P48 と同じ。さらに詳しくは、「C:\StellarisWare\dri | pheralEnable()<br>H_PWM);<br>ときの設定値。<br>verlib\sysctl.h 及び sysctl.c]を参照してください。                                                                   |
| P81 | PWM 出力ピンの設定<br>GPIOPinTypePWM()の例文<br>GPIOPinTypePWM(GPIO_PORT <u>E</u> _BASE,                                                                                                    | GPIOPinTypePWM(GPIO_PORTD_BASE,                                                                                                    |
| P81 | PWM ジェネレータの指定や諸設定<br>PWMGenConfigure() の説明文<br>使用する PWM ジェネレータの指定や, PWM<br>ジェネレータの設定を行う <u>。。</u>                                                                                                    | 使用する PWM ジェネレータの指定や,PWM<br>ジェネレータの設定を行う <mark>。</mark>                                                                                           |

| ページ | 誤                                                                                             | ΤĒ                                                                                |
|-----|-----------------------------------------------------------------------------------------------|-----------------------------------------------------------------------------------|
| P81 | PWM ジェネレータの周期<br>PWMGenPeriodSet()の設定項目 例<br>● PWM_BASE:開始する ADC の指定。                         | ● PWM_BASE: PWM を使用するときの設定値。                                                      |
| P83 | PWM 信号の有効 / 無効<br>PWMOutputState()の設定項目 例<br>● PWM_OUT_❷                                      | PWM_OUT_0_BIT                                                                     |
| P83 | PWM 信号の出力<br>PWMGenEnable()の設定項目 例<br>● PWM_OUT_0                                             | PWM_GEN_0                                                                         |
| P86 | 配線例 10-2<br>マイコンボード<br>38 ADC1<br>26 PD0 / PWM0<br>25 PD1 / PWM1<br>20 +3.3V<br>19 GND<br>+5V | マイコンボード<br>38 ADC1<br>26 PE0 / PWM4<br>25 PE1 / PWM5<br>20 +3.3V<br>19 GND<br>+5V |
|     |                                                                                               |                                                                                   |

正誤表

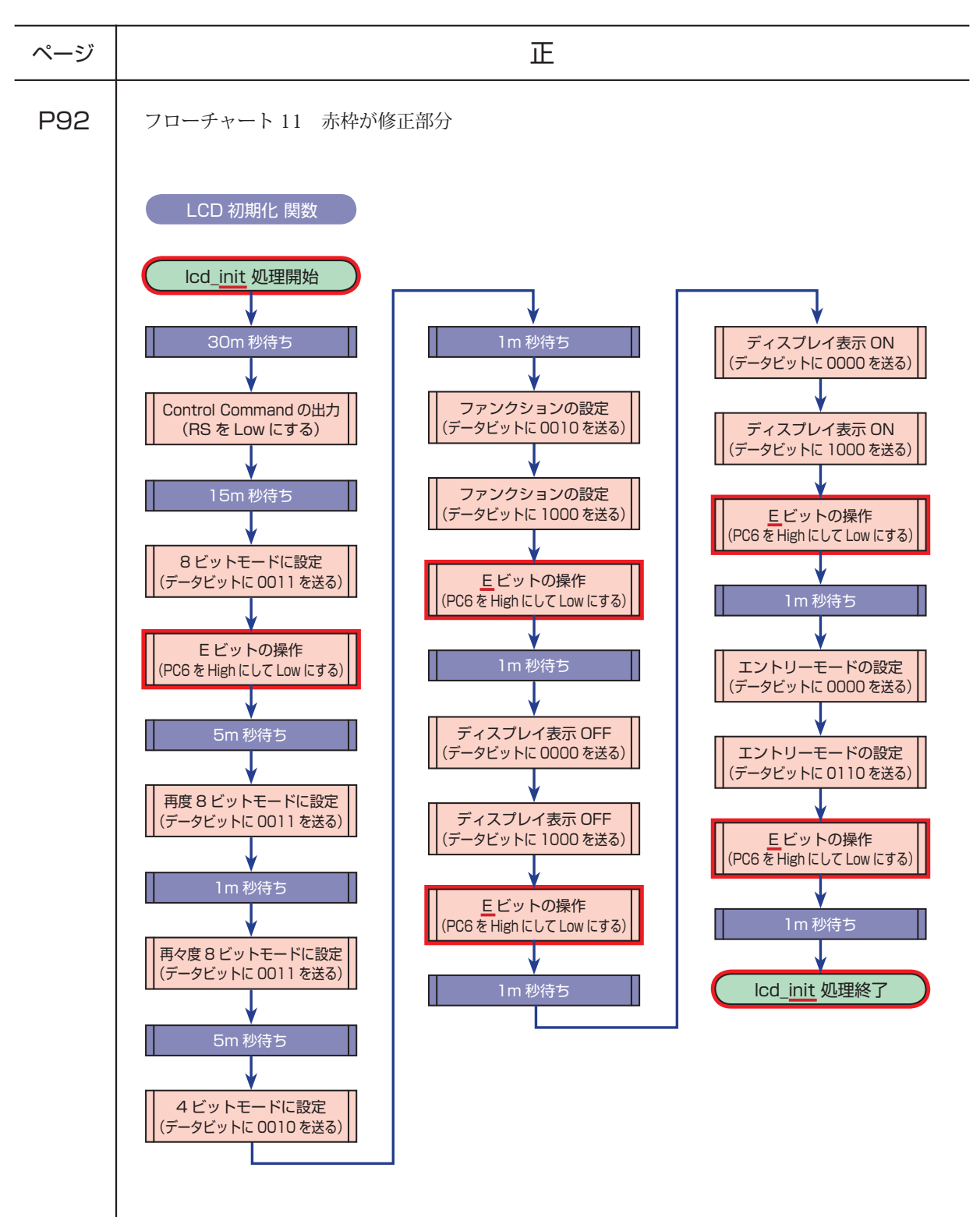

正誤表

キットで学ぶ!シリーズ No.01 ARM チャレンジャー入門編 Texas Instruments 版

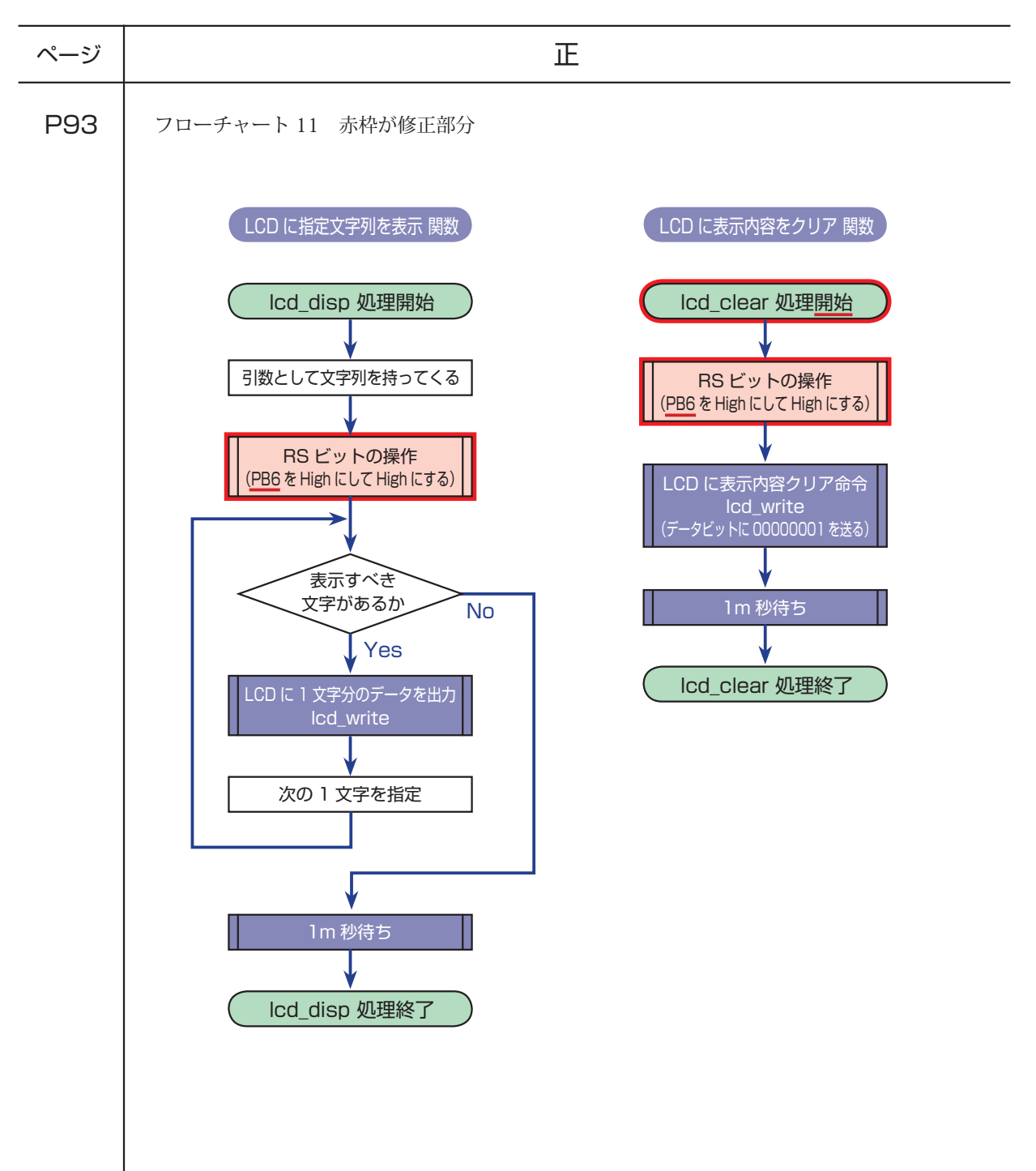

正誤表

キットで学ぶ!シリーズ No.01 ARM チャレンジャー入門編 Texas Instruments 版

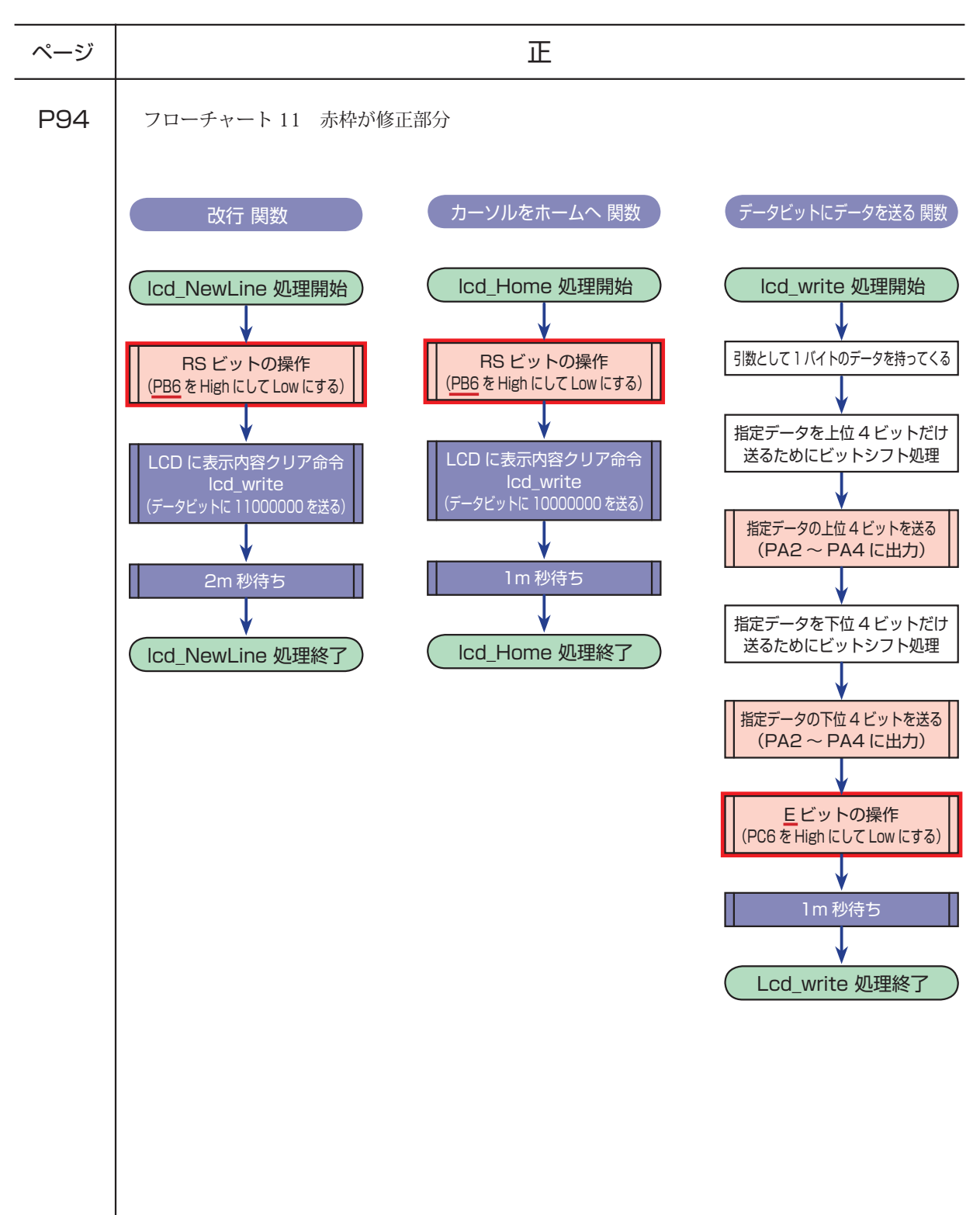

| ページ              | 誤                                                                                                    | Ē                                                                   |
|------------------|----------------------------------------------------------------------------------------------------|---------------------------------------------------------------------|
| P96              | 割り込み時に呼び出す関数を指定する<br>SysTickIntRegister( ) の例文と設定項目 例                                                                                 |                                                                     |
|                  | <pre>SysTickIntRegister(SysTickIntHandler);</pre>                                                                                     | <pre>SysTickIntRegister(SysTickHandler);</pre>                      |
|                  | 設定項目 例<br>● SysTickIntHandler:割り込み時に呼び出す関数名を指定。                                                                                       | 設定項目 例<br>● SysTickHandler:割り込み時に呼び出す関数名を指定。                        |
| P98<br>〈<br>P100 | step11-1.c ソース<br>49,57,65,73,85,97,109,121,140,<br>150 行目 合計 10 ヵ所<br>// RS <b>信号出力</b>                                              | // E 信号出力                                                           |
| P125             | フローチャート 右端上から 2 つめ<br>PWM5 の出力を許可<br>(PWM5 の出力を有効にする)                                                                                 | PWM5 の出力を <u>不許可</u><br>(PWM5 の出力を <u>無効</u> にする)                   |
| P138             | 文字表示位置の変更方法 ②<br>② <mark>0x08</mark> +位置データを転送                                                                                        | ② <mark>0x80</mark> +位置データを転送                                       |
| P139             | 変数宣言の使用例 全面修正<br><u>int c = 100; // 変数 c に宣言と同時に 100 を代入</u><br><u>a = 10; // 変数 a に 10 を代入</u><br><u>a = b; // 変数 a に 変数 b の値を代入</u> | <u>char State; // 文字型</u><br>int b, c; // 整数型<br>float d; // 浮動小数点型 |